## Žiadosť o zamestnanecký certifikát – Mozilla Firefox

- 1. Otvorte prehliadač Internet Explorer.
- 2. Kliknite na ikonu 🖏 v pravom hornom rohu prehliadača a vyberte položku Možnosti Internetu.

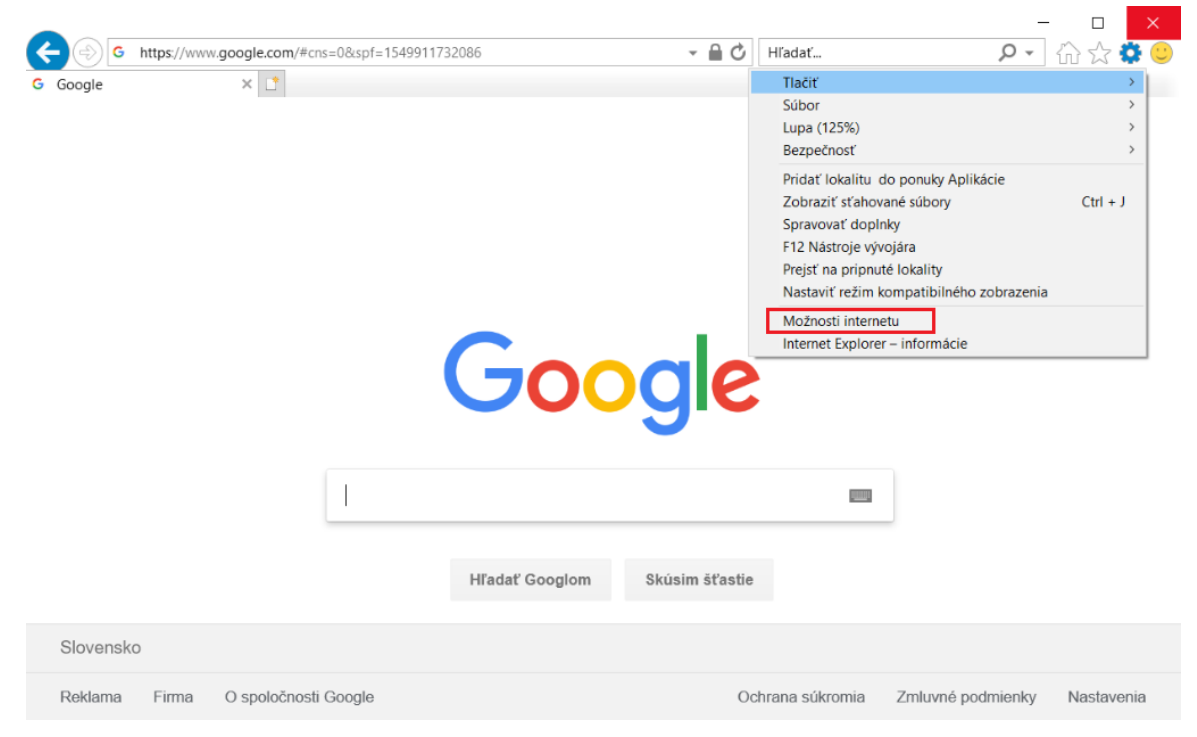

3. Kliknite na kartu Zabezpečenie.

| Možnosti inter                                                                                                    | netu                               |                                               |                        | ? ×                    |  |  |
|----------------------------------------------------------------------------------------------------|------------------------------------|-----------------------------------------------|------------------------|------------------------|--|--|
| Obsah<br>Všeobecné                                                                                                    | Pripojen<br>Zabez                  | ia Program<br>zpečenie Oc                     | ıy R<br>hrana osobný   | tozšírené<br>ch údajov |  |  |
| Domov –<br>Ak                                                                                                    | chcete vytvorit<br>resu do samos   | í karty domovskej str<br>tatného riadka.      | ánky, zadajte          | každú                  |  |  |
| al<br>ht                                                                                                    | oout:blank<br>tp://mystart.le      | novo.com/                                     |                        | <b>~</b>               |  |  |
| Použ                                                                                                    | iť aktuálnu                        | Použiť predvolenú                             | Použiť nov             | vú kartu               |  |  |
| Pri spustení                                                                                                    |                                    |                                               |                        |                        |  |  |
| Začať kartanin poslednej relacie     Száčať domovskou stránkou Karty Zmena zobrazenia webových stránok v kartách.     Karty |                                    |                                               |                        |                        |  |  |
| História prehl                                                                                                    | adávania –                         |                                               |                        |                        |  |  |
| Odstránenie<br>uložených h                                                                                                  | e dočasných sú<br>iesiel a informa | borov, histórie, súbo<br>ácií webových formul | rov "cookie",<br>árov. |                        |  |  |
| Pri vypn                                                                                                    | utí odstrániť hi                   | stóriu prehľadávania                          |                        |                        |  |  |
|                                                                                                    |                                    | Odstránit                                     | ' Nast                 | tavenie                |  |  |
| Vzhľad                                                                                                    |                                    |                                               |                        |                        |  |  |
| Farby                                                                                                    | Jazyky                             | Písma                                         | Zjednodušeni           | e ovládania            |  |  |
|                                                                                                    |                                    | 01                                            | 7                      |                        |  |  |

4. Kliknite na položku Dôveryhodné lokality a potom Lokality.

| Moznosti internetu ? ×<br>Obsah Pripojenia Programy Rozšírené<br>Všeobecné Zabezpečenie Ochrana osobných údajov<br>Vyberte zónu, ktorej zabezpečenie chcete zobraziť alebo zmeniť.<br>Výberte zónu, ktorej zabezpečenie chcete zobraziť alebo zmeniť.<br>Výberte zónu, ktorej zabezpečenie chcete zobraziť alebo zmeniť.<br>Dôveryhodné lokality<br>Dôveryhodné lokality<br>Dôveryhodné lokality<br>Táto zóna obsahuje webové lokality, ktorým<br>dôverujete, že nepoškodia počítač alebo súbory.<br>Táto zóna obsahuje webové lokality.<br>Úroveň zabezpečenia pre túto zónu<br>Povolené úrovne pre túto zónu<br>Povolené úrovne pre túto zónu: Všetky<br>- Stredná<br>- Zobrazuje výzvu pred stiahnutím potenciálne<br>nebezpečného obsahu.<br>- Nepodpísané ovládacie prvky ActiveX sa nesťahujú.                                                                                                    |
|----------------------------------------------------------------------------------------------------|
| Obsah       Pripojenia       Programy       Rozšírené         Všeobecné       Zabezpečenie       Ochrana osobných údajov         Vyberte zónu, ktorej zabezpečenie chcete zobraziť alebo zmeniť.       Internet       Internet         Internet       Lokálna sieť intranet       Dôveryhodné lokality       Obmedzené lokality         Volene       Dôveryhodné lokality       Internét       Lokálna sieť intranet       Internét         Volene       Dôveryhodné lokality       Internét       Lokality       Lokality         Volené       Dôveryhodné lokality       Internét       Lokality         Volené       Táto zóna obsahuje webové lokality, ktorým dôverujete, že nepoškodia počítač alebo súbory.       Táto zóna obsahuje webové lokality.         Úroveň zabezpečenia pre túto zónu       Povolené úrovne pre túto zónu:       Všteky         –       -       -       -         –       -       -       -         –       -       -       -         –       -       -       -         –       -       -       -         –       -       -       -         –       -       -       -         –       -       -       -         –       - |
| Všeobecné       Zabezpečenie       Ochrana osobných údajov         Vyberte zónu, ktorej zabezpečenie chcete zobraziť alebo zmeniť.         Internet       Image: Lokálna sieť intranet       Image: Dôveryhodné lokality       Image: Dôveryhodné lokality         Dôveryhodné lokality       Image: Dôveryhodné lokality       Image: Dôveryhodné lokality       Image: Dôveryhodné lokality         Internet       Dôveryhodné lokality       Image: Dôveryhodné lokality       Image: Dôveryhodné lokality         Image: Dôveryhodné lokality       Táto zóna obsahuje webové lokality, ktorým dôverujete, že nepoškodia počítač alebo súbory.       Image: Dôveryhodné lokality         Image: Dôveryhodné úrovne pre túto zónu       Povolené úrovne pre túto zónu: Všetky       Image: Dôveruje výzvu pred stiahnutím potenciálne nebezpečného obsahu.         Image: Doveruje výzvu pred stiahnutím potenciálne nebezpečného obsahu.       Nepodpísané ovládacie prvky ActiveX sa nesťahujú.                                                                                                    |
| Vyberte zónu, ktorej zabezpečenie chcete zobraziť alebo zmeniť.<br>Vyberte zónu, ktorej zabezpečenie chcete zobraziť alebo zmeniť.         Internet       Lokálna sieť<br>intranet         Dôveryhodné lokality       Dôveryhodné<br>lokality         V       Táto zóna obsahuje webové lokality, ktorým<br>dôverujete, že nepoškodia počítač alebo súbory.         Táto zóna obsahuje webové lokality.         Úroveň zabezpečenia pre túto zónu         Povolené úrovne pre túto zónu: Všetky         Stredná         - Zobrazuje výzvu pred stiahnutím potenciálne<br>nebezpečného obsahu.         - Nepodpísané ovládacie prvky ActiveX sa nesťahujú.                                                                                                    |
| Internet Explorer)       Vlastná úroveň       Predvolená úroveň         Obnoviť predvolenú úroveň pre všetky zóny                                                                                                    |

 Odčiarknite položku Žiadať overenie servera (https:) pre všetky lokality v zóne. Do textového poľa Pridať túto webovú lokalitu do zóny napíšte <u>http://www.disig.sk</u> a kliknite na tlačidlo Pridať.

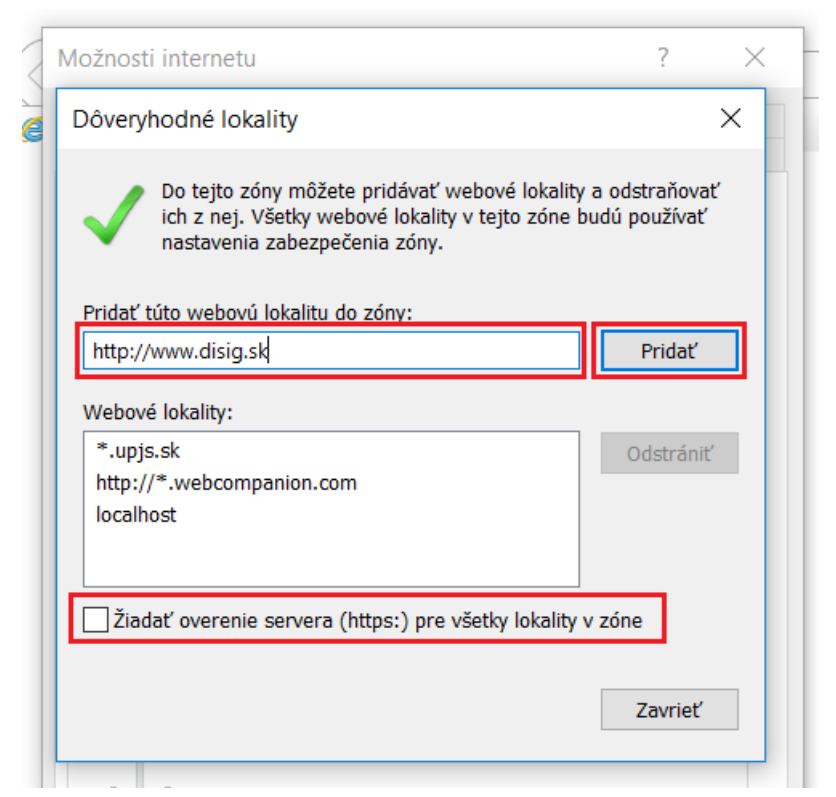

6. Kliknite na položku Vlastná úroveň.

| Možnosti internetu ? X                                                  |           |  |  |  |  |  |  |
|-------------------------------------------------------------------------|-----------|--|--|--|--|--|--|
| Obsah Pripojenja Programy R                                             | Rozšírené |  |  |  |  |  |  |
| Všeobecné Zabezpečenie Ochrana osobný                                   | ch údajov |  |  |  |  |  |  |
| viscobecile odmana obosinj                                              | ch dddjov |  |  |  |  |  |  |
| Vyberte zónu, ktorej zabezpečenie chcete zobraziť alebo zmen            | iť.       |  |  |  |  |  |  |
| 🥥 🔹 🗸 🚫                                                                 |           |  |  |  |  |  |  |
| Internet Lokálna sieť Dôveryhodné Obmedzen                              | é         |  |  |  |  |  |  |
| intranet lokality lokality                                              |           |  |  |  |  |  |  |
| Dôvervhodné lokality                                                    |           |  |  |  |  |  |  |
| Táto zóna obsabuje webové lokality, ktorým                              | Lokality  |  |  |  |  |  |  |
| dôverujete, že nepoškodia počítač alebo súbory.                         |           |  |  |  |  |  |  |
|                                                                         |           |  |  |  |  |  |  |
| Táto zóna obsahuje webové lokality.                                     |           |  |  |  |  |  |  |
| Úroveň zabezpečenia pre túto zónu                                       |           |  |  |  |  |  |  |
| Povolené úrovne pre túto zónu: Všetky                                   |           |  |  |  |  |  |  |
| Stredná                                                                 |           |  |  |  |  |  |  |
| <ul> <li>Zobrazuje výzvu pred stiahnutím potenciálne</li> </ul>         |           |  |  |  |  |  |  |
| nebezpečného obsahu.                                                    |           |  |  |  |  |  |  |
| <ul> <li>- Nepodpísané ovládacie prvky ActiveX sa nesťahujú.</li> </ul> |           |  |  |  |  |  |  |
|                                                                         |           |  |  |  |  |  |  |
|                                                                         |           |  |  |  |  |  |  |
|                                                                         |           |  |  |  |  |  |  |
| Zapnúť chránený režim (vyžaduje reštartovanie programu                  |           |  |  |  |  |  |  |
| Internet Explorer)                                                      |           |  |  |  |  |  |  |
| Vlastná úroveň Predvolená úroveň                                        |           |  |  |  |  |  |  |
|                                                                         |           |  |  |  |  |  |  |
| Obnoviť predvolenú úroveň pre všetky zóny                               |           |  |  |  |  |  |  |
|                                                                         |           |  |  |  |  |  |  |
|                                                                         |           |  |  |  |  |  |  |
|                                                                         |           |  |  |  |  |  |  |
| OK Zrušiť                                                               | Použiť    |  |  |  |  |  |  |

7. V zozname nájdite položku Inicializácia a skriptovanie ovládacích prvkov ActiveX,... a začiarknite možnosť Povoliť. Kliknite na tlačidlo OK.

| C Zobrazit                                                                                                    | ť výzvu na zadanie mena používateľa a hesla                                                                                                    | ~      |
|----------------------------------------------------------------------------------------------------|----------------------------------------------------------------------------------------------------|--------|
| 🜒 Ovládacie prvk                                                                                                    | y ActiveX a doplnky                                                                                                    |        |
| Automatick                                                                                                    | cé zobrazovanie výziev pre ovládacie prvky Active?                                                                                                    | <      |
| O Povoliť                                                                                                    |                                                                                                    |        |
| Zakázat                                                                                                    |                                                                                                    |        |
|                                                                                                    | a a skriptovanie ovladacich prvkov ActiveX, ktore i                                                                                                    | 1      |
| () Zakázat                                                                                                    |                                                                                                    |        |
| 🔾 Zobrazit                                                                                                    | ť výzvu                                                                                                    |        |
| 🜒 Povoliť filtr                                                                                                    | ovanie ActiveX                                                                                                    |        |
| Povoliť                                                                                                    |                                                                                                    |        |
|                                                                                                    |                                                                                                    |        |
| Zakázat                                                                                                    |                                                                                                    |        |
| Zakázat     Zokázat     Povoliť iba     O Povoliť                                                                                                    | ť<br>schváleným doménam používať prvky ActiveX be                                                                                                    | 2      |
| Zakázat<br>Povoliť iba<br>Povoliť<br>O Povoliť                                                                                                    | ť<br>schváleným doménam používať prvky ActiveX be<br>ť                                                                                                    | 2      |
| Zakázat<br>Povoliť iba<br>Povoliť<br>O Povoliť<br>Zakázat<br>Povoliť skri                                                                                  | ř<br>schváleným doménam používať prvky ActiveX be<br>ř<br>iptlety                                                                                              | 2      |
| Zakázat<br>Povoliť iba<br>Povoliť iba<br>Povoliť<br>Zakázat<br>Povoliť skri                                                                                | r<br>schváleným doménam používať prvky ActiveX be<br>r<br>iptlety                                                                                              | ~      |
| Zakázat     Zakázat     Povoliť iba     Povoliť     Zakázat     Povoliť     Povoliť skri     Povoliť                                                       | Y<br>schváleným doménam používať prvky ActiveX be<br>Y<br>iptlety                                                                                              | ~      |
| Zakázat     Zakázat     Povoliť iba     Povoliť     Zakázat     Povoliť skri     Povoliť     * Nastavenie sa up                                            | ť<br>schváleným doménam používať prvky ActiveX be<br>ť<br>iptlety<br>Jatní po reštartovaní počítača                                                            | ~      |
| Zakázat     Zakázat     Povoliť iba     Povoliť iba     Povoliť azakázat     Povoliť Sakázat     Povoliť Povoliť     * Nastavenie sa up Obnoviť predvolené | Y<br>schváleným doménam používať prvky ActiveX be<br>ý<br>iptlety<br>Jatní po reštartovaní počítača<br>nastavenie                                              | ~      |
| Zakázat     Zakázat     Povoliť iba     Povoliť     Zakázat     Povoliť skri     Povoliť     * Nastavenie sa up Dbnoviť predvolené                         | schváleným doménam používať prvky ActiveX be     j     iptlety     idatní po reštartovaní počítača     nastavenie     Stredná (predvolené) V Pôvodn     Pôvodn | ₽<br>♥ |

8. Zobrazí sa okno s upozornením. Kliknite na tlačidlo Áno.

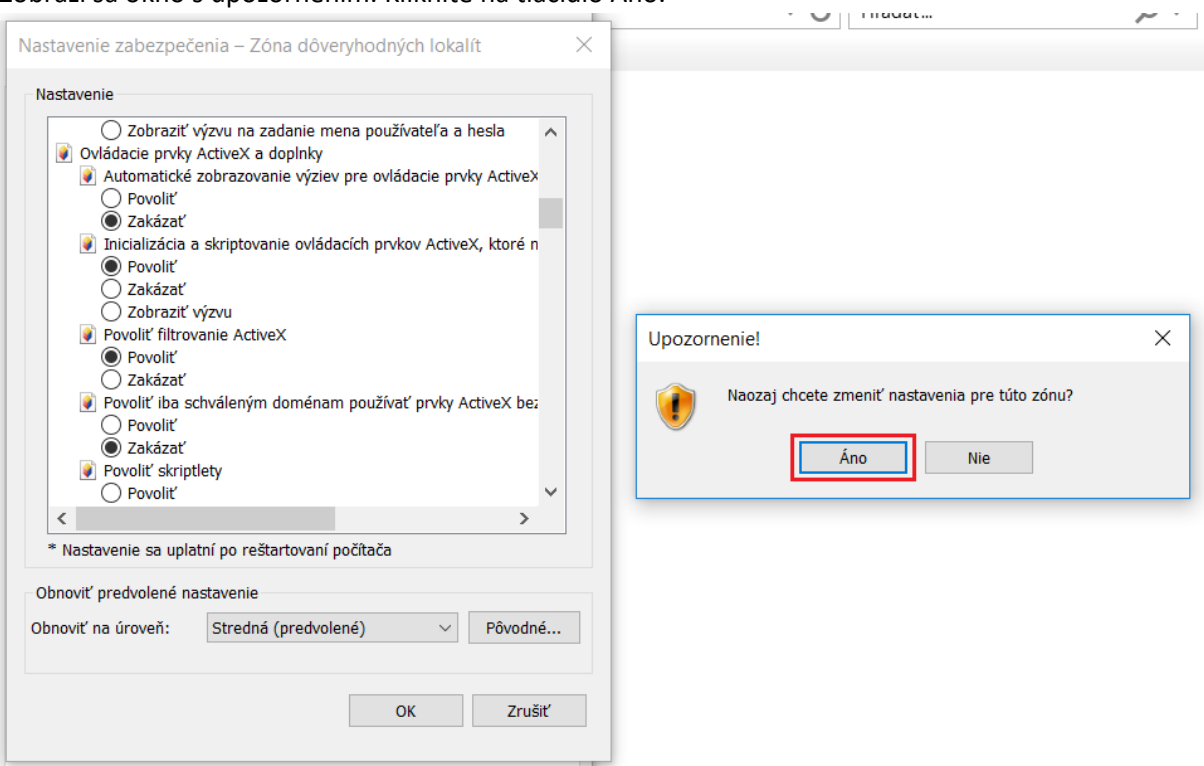

9. Kliknite na tlačidlo Použiť.

| 2 | Možnosti interne                                                                                                    | ?          | ×   |            |          |        |  |
|---|----------------------------------------------------------------------------------------------------|------------|-----|------------|----------|--------|--|
|   | Obsah Pripojenia Programy                                                                                                    |            |     |            | Roze     | śírené |  |
| 1 | Všeobecné                                                                                                    | Zabezpečer | nie | Ochrana os | obných i | údajov |  |
|   | Vyberte zónu, ktorej zabezpečenie chcete zobraziť alebo zmeniť.          Vyberte zónu, ktorej zabezpečenie chcete zobraziť alebo zmeniť.         Internet       Lokálna sieť       Dôveryhodné       Obmedzené         Internet       Lokálna sieť       Dôveryhodné       Obmedzené         Dôveryhodné lokality       Internet       Lokality       Lokality         Dôveryhodné lokality       Táto zóna obsahuje webové lokality, ktorým dôverujete, že nepoškodia počítač alebo súbory.       Lokality         Táto zóna obsahuje webové lokality.       Táto zóna obsahuje mebové lokality.       Lokality |            |     |            |          |        |  |
|   | Vlastné<br>Vlastné Alastavenie.<br>- Ak chcete toto nastavenie zmeniť, kliknite na tlačidlo<br>Vlastná úroveň.<br>- Ak chcete použiť odporúčané nastavenie, kliknite na<br>tlačidlo Predvolená úroveň.<br>Zapnúť chránený režim (vyžaduje reštartovanie programu<br>Internet Explorer)<br>Vlastná úroveň Predvolená úroveň                                                                                                    |            |     |            |          |        |  |
|   | Obnoviť predvolenú úroveň pre všetky zóny                                                                                                    |            |     |            |          |        |  |
|   |                                                                                                    |            | ОК  | Zrušiť     |          | Použiť |  |

10. Kliknite na tlačidlo OK.

| _ |                                                                                                    |                                                                                                    |                                                                                    |                          |                                           |       |  |
|---|----------------------------------------------------------------------------------------------------|----------------------------------------------------------------------------------------------------|------------------------------------------------------------------------------------|--------------------------|-------------------------------------------|-------|--|
| M | ožnosti intern                                                                                                    | etu                                                                                                    |                                                                                    |                          | ?                                         | ×     |  |
|   | Obsah                                                                                                    | Prinojenia                                                                                                    | Program                                                                            | nv                       | Rozšíre                                   | ené   |  |
|   | Všeobecné                                                                                                    | Zabeznečenie                                                                                                    | 00                                                                                 | hrana os                 | obných úd:                                | aiov  |  |
|   | vaeobeche                                                                                                    |                                                                                                    | 00                                                                                 | an ana oa                | obriyen du                                | 1,01  |  |
|   | Vyberte zónu, k<br>Internet<br>Volument<br>Internet<br>Volument<br>Táto z<br>dőveru<br>Táto z                                                                                                    | torej zabezpečenie ch<br>Lokálna sieť<br>intranet<br>ryhodné lokality<br>óna obsahuje webové<br>jete, že nepoškodia p<br>óna obsahuje webové | cete zobraz<br>veryhodné<br>lokality<br>lokality, kto<br>očítač alebo<br>lokality. | iť alebo<br>Obme<br>Ioka | zmeniť.<br>O<br>edzené<br>ality<br>Lokali | ty    |  |
|   | Vlastné<br>Vlastné nastavenie.<br>- Ak chcete toto nastavenie zmeniť, kliknite na tlačidlo<br>Vlastná úroveň.<br>- Ak chcete použiť odporúčané nastavenie, kliknite na<br>tlačidlo Predvolená úroveň. |                                                                                                    |                                                                                    |                          |                                           |       |  |
|   | Zapnúť<br>Interne                                                                                                    | chránený režim (vyža<br>t Explorer)                                                                                                    | duje reštari                                                                       | tovanie p                | rogramu                                   |       |  |
|   |                                                                                                    | Vlastná                                                                                                    | úroveň                                                                             | Predvo                   | lená úrove                                | ň     |  |
|   | Obnoviť predvolenú úroveň pre všetky zóny                                                                                                    |                                                                                                    |                                                                                    |                          |                                           |       |  |
|   |                                                                                                    | OF                                                                                                    |                                                                                    | Zrušiť                   | P                                         | oužiť |  |

- 11. Otvorte prehliadač Mozilla Firefox a prejdite na stránku http://www.disig.sk.
- 12. Prejdite kurzorom myši na kartu Elektronický podpis a vyberte položku Certifikát.

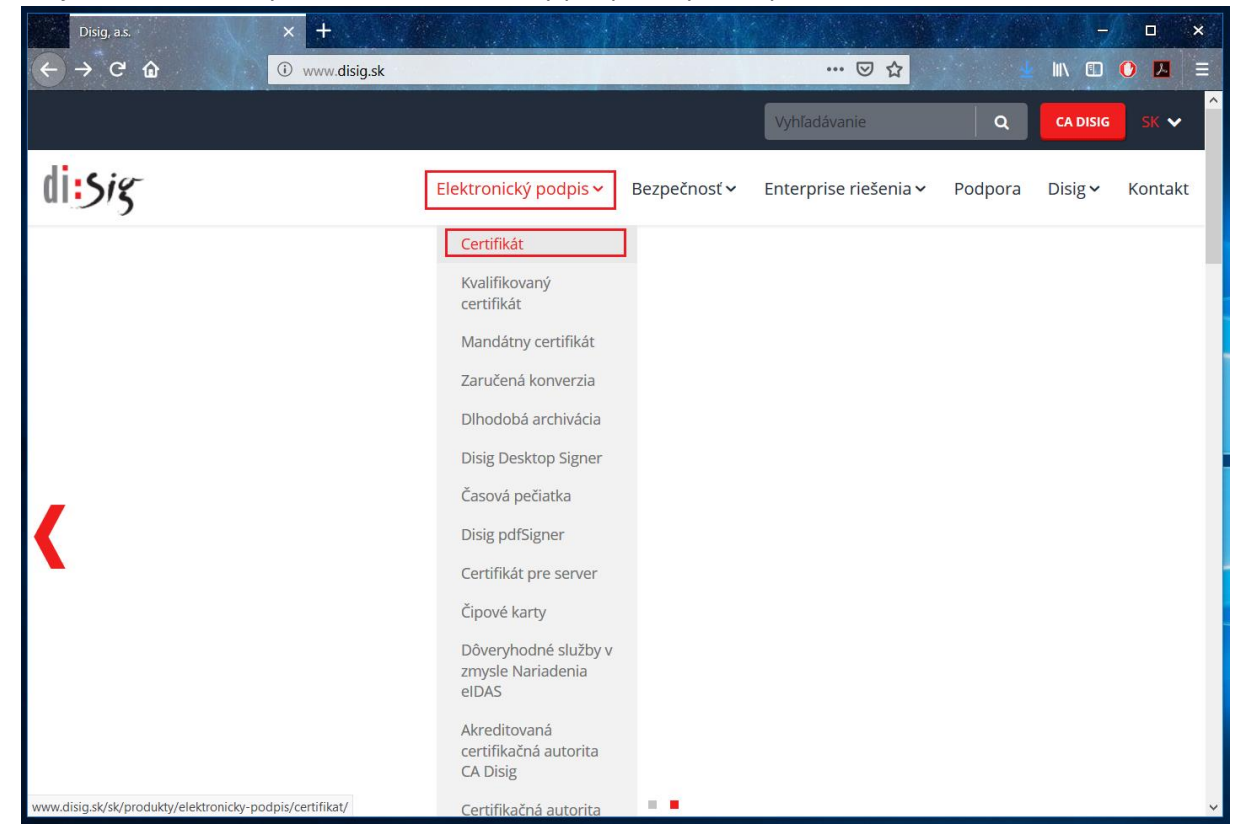

13. Prejdite dole a kliknite na položku GENEROVANIE ŽIADOSTI O CERTIFIKÁT.

| Certifikát – DISIG | × +                                                                                           |                                                                                      |                                                                                         | -/ -                                                                                              | × |
|--------------------|-----------------------------------------------------------------------------------------------|--------------------------------------------------------------------------------------|-----------------------------------------------------------------------------------------|---------------------------------------------------------------------------------------------------|---|
| ← → ⊂ ŵ            | (i) 🕡 www.disig.sk/sk/produkty/elektronicky-poo                                               | dpis/certifikat/                                                                     |                                                                                         | 👱 II\ 🗉 🔿 🔼                                                                                       | ≣ |
|                    | : certifikát je vydaný obvykle s platn<br>roky (365, 730 resp. 1095 dní), v zá<br>certifikátu | osťou 1, 2 príp. 3<br>ivislosti od typu                                              |                                                                                         |                                                                                                   | ~ |
|                    | Generovanie žiadosti a<br>proces vydania certifikátu                                          | <b>Žiadosť</b> o certifiká<br><b>návštevou</b> prísluši<br>ju <b>e-mailom do r</b> á | t pre elektronický podpis<br>ného pracoviska na vydá<br><b>čí</b> na formálnu kontrolu. | s <b>si žiadateľ generuje pred</b><br>ávanie certifikátov. Následne<br>Pracovník tohto pracoviska |   |
|                    | Obnova certifikátu                                                                            | skontroluje formal<br>správnosť.                                                     | nu spravnost zladosti a j                                                               | potvrdi ziadatelovi jej                                                                           |   |
|                    | Využitie certifikátov                                                                         | GENEROVANIE ŽIA                                                                      | ADOSTI O CERTIFIKÁT                                                                     |                                                                                                   |   |
|                    | Zoznam vydaných<br>certifikátov                                                               | Pri osobnej návšte<br>príp. doplňujúce do                                            | ve pracoviska predloží ži<br>oklady. Po overení totoži                                  | iadateľ doklady totožnosti,<br>nosti žiadateľa o certifikát                                       |   |
|                    | Cennîk                                                                                        | Disig. Proces vydar<br>dokumentácie.                                                 | nia certifikátu sa ukončí p                                                             | podpísaním príslušnej                                                                             |   |
|                    |                                                                                               | Proces vydania ce                                                                    | ertifikátu trvá cca 20 m                                                                | <b>inút</b> . Držiteľ certifikátu si                                                              |   |
|                    |                                                                                               | vydaný certifikát na<br>užívateľom), ako bo                                          | ainštaluje na tom istom l<br>ola generovaná žiadosť.                                    | PC (pod tým istým                                                                                 |   |
|                    |                                                                                               | TU VYBAVÍTE CER                                                                      | <b>TIFIKÁT</b>                                                                          |                                                                                                   |   |
|                    |                                                                                               |                                                                                      |                                                                                         |                                                                                                   |   |
|                    |                                                                                               |                                                                                      |                                                                                         |                                                                                                   | ~ |

14. Vyberte položku Certifikát pre podpis – FO.

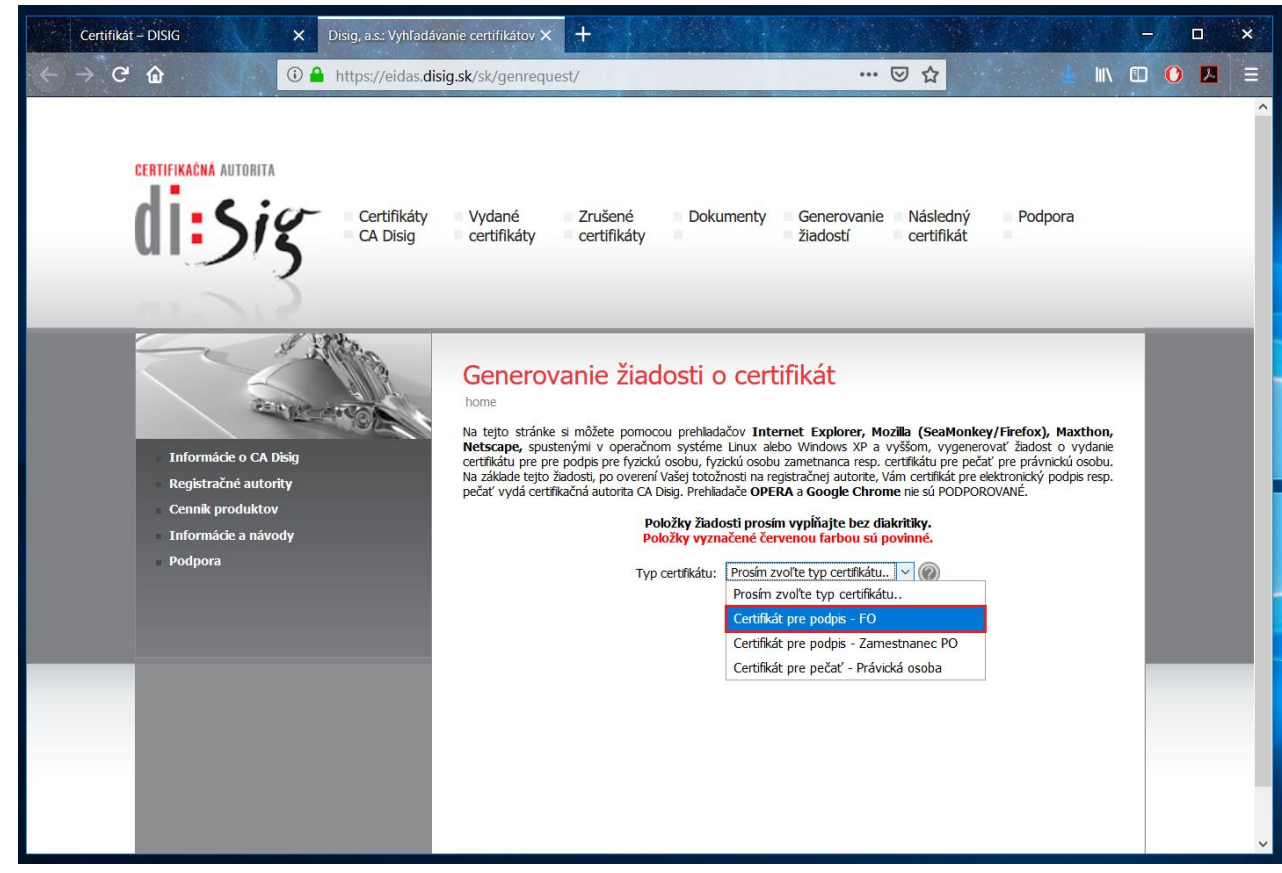

15. Vyplňte všetky ostatné textové polia a kliknite na tlačidlo Generovať žiadosť.

| Certifikát – DISIG 🛛 🗙                                                                                                    | Disig, a.s.: Vyhľadávanie certifikátov X                                                                                                    | +                                                                                                    |                                                                                                    |                                                                                                    |                                                                                                    | -/ -      | × |
|----------------------------------------------------------------------------------------------------|----------------------------------------------------------------------------------------------------|----------------------------------------------------------------------------------------------------|----------------------------------------------------------------------------------------------------|----------------------------------------------------------------------------------------------------|----------------------------------------------------------------------------------------------------|-----------|---|
| ← → C û                                                                                                    | https://eidas.disig.sk/sk/genrequest/                                                                                                    | 1                                                                                                    |                                                                                                    | <b>⊠ ☆</b>                                                                                                    | <u></u> <u></u> ₩                                                                                                | 🗉 🚺 🔼     |   |
| CERTIFIKAČNA AUTORITA<br>CERTIFIKAČNA AUTORITA<br>GOSTOSI<br>GOSTOSI<br>GOSTOSI<br>AUTORITA<br>Registračné autority<br>Cennik produktov<br>Informácie a návody<br>Podpora | https://eidas.disig.sk/sk/genrequest/     Certifikáty Vydané     CA Disig certifikáty      Generova     home     Na tejto stránke si     Na tejto stránke si     vydá certifikát | Zrušené Doku<br>certifikáty Doku<br>nie Žiadosti (<br>můžete pomocou prehlad<br>jmi v operačnom systém<br>vjos pre fyzickí osobu, fy<br>so veror vlasej totať<br>ná autorita CA Disig. Prehla<br>Položky žiad<br>Položky žiad<br>Položky žiad | umenty Generovanie<br>žiadostí<br>D certifikát<br>b certifikát<br>Lačov Internet Explorer, M<br>e Lnux alebo Windows XP a<br>záckú osobu zametnanca resp.<br>nosti na registračnej autorte,<br>vladče OPERA a Google Chro<br>osti prosim vypľinäjte bez dl<br>adčené červenou farbou sú<br>Certifikát pre podps - FO<br>Vivelský truneň | Avial a Contraction of the second of the second of th | Podpora<br>Prirefox), Maxthon,<br>ať žiadost o vydanie<br>pre právnickú osobu.<br>tronický podpis resp.<br>VANĚ. | • • • • • |   |
|                                                                                                    |                                                                                                    | Veřkosť křuča:<br>Meno a Přezvško:<br>Organizáca:<br>Organizáchý útvar:<br>Mesto:<br>Štát:<br>E-mail:<br>Copyright 2006 -                                                                                                    | VySoky stupen                                                                                                    | vyhradené.                                                                                                    |                                                                                                    |           | ~ |